Zoomミーティング参加方法

1

目次

【Zoomアプリをインストールしていない場合】

・メールで届くURLをクリックして参加する

【すでにZoomアプリをインストールしている場合】

- ・WindowsまたはMacから参加する
- ・iOSまたはAndroidで参加する

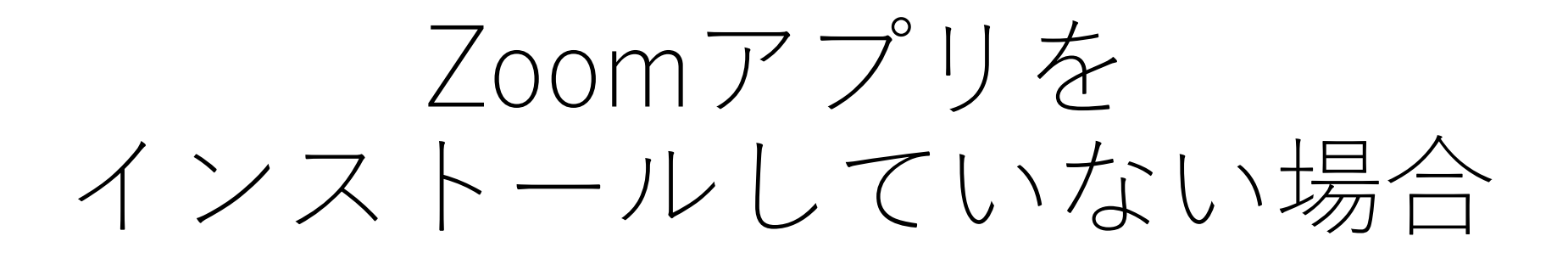

## メールで届くURLをクリックして参加する

### 1.メールにあるURLリンクをクリックしてください。

| 電算 スタッフさんがあなたを予約されたZoomミーティングに招待しています。 |
|----------------------------------------|
| トピック: キャンパスツアー疑似体験+α                   |
| 時間: 2021年3月10日 02:00 PM 大阪、札幌、東京       |
| Zoomミーティングに参加する                        |
| https://zoom.us/                       |
| ミーティングID III                           |
|                                        |

※URLをクリックしても参加できない場合は、任意のブラウザ(Chrome、Safari、IE/Edge、Firefox)を 開き、アドレスバーにURLコピーしてEnterキーを押してください。 2.[ミーティングを起動]をクリック後、下記の画面に移行します。Zoomクライアントアプリ、Webブラウザ、モバイルアプリのいずれかで参加する事ができます。

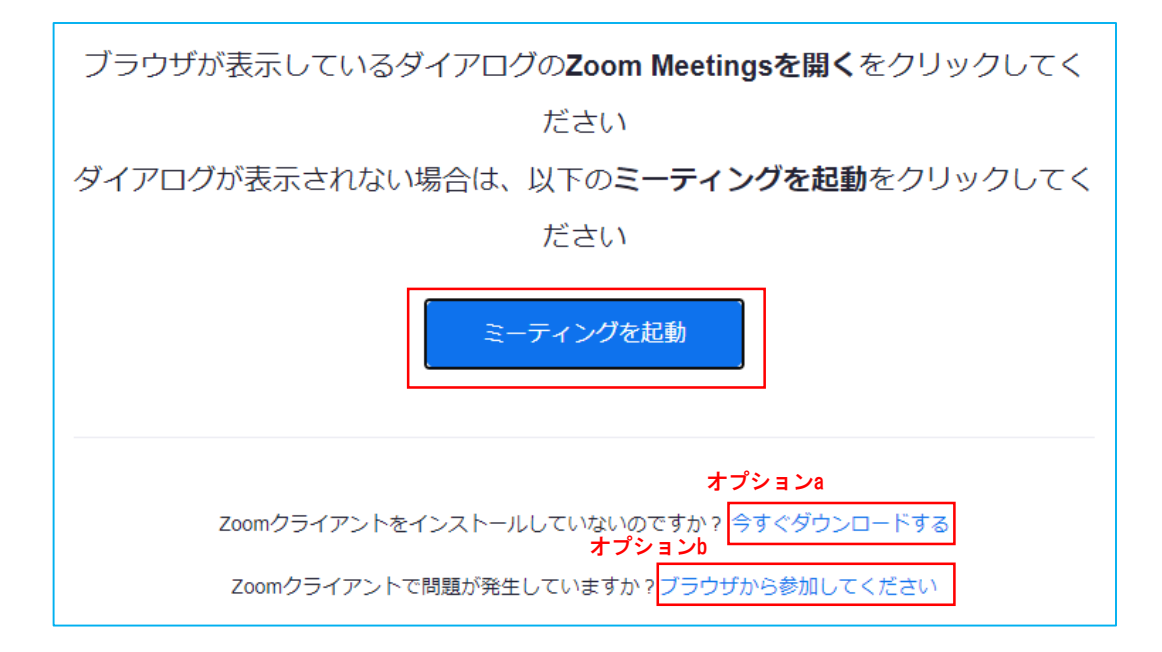

#### オプションa:Zoomアプリをダウンロードして、アプリで参加

今すぐダウンロードするをクリックするとZoomアプリ/Zoomクライアントがダウンロードされます。

#### オプションb:Webブラウザで参加

ブラウザから参加してくださいをクリックするとアプリをインストールせずに、Webブラウザでミーティングを開始します。

#### モバイルをお使いの場合

自動的にアプリが起動し、ミーティングに参加します。アプリをインストールしてない場合は、アプリのインストールを促されますので、アプリをインストールして、再度URLをクリックするとミーティングに参加できます。

3-1.オプションa:Zoomアプリをダウンロードして、アプリで参加する場合 今すぐダウンロードするをクリック、exeファイルを実行し、zoomのインストー ルが完了したら[ミーティングに参加]を選択します。

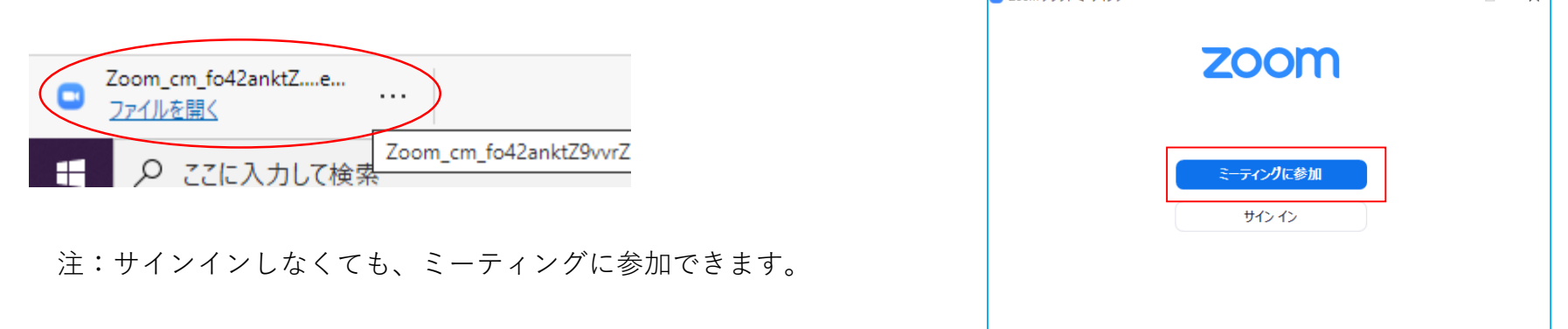

#### 3-2.オプションb:Webブラウザで参加する場合

ブラウザから参加してくださいをクリック後、名前(匿名可)、 ✔を入力し[参加]を選択します。

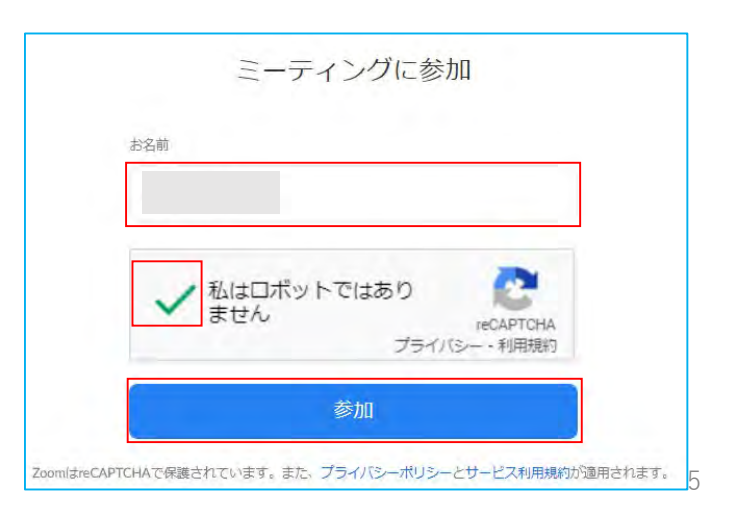

パージョン: 5.4.3 (58891.1115)

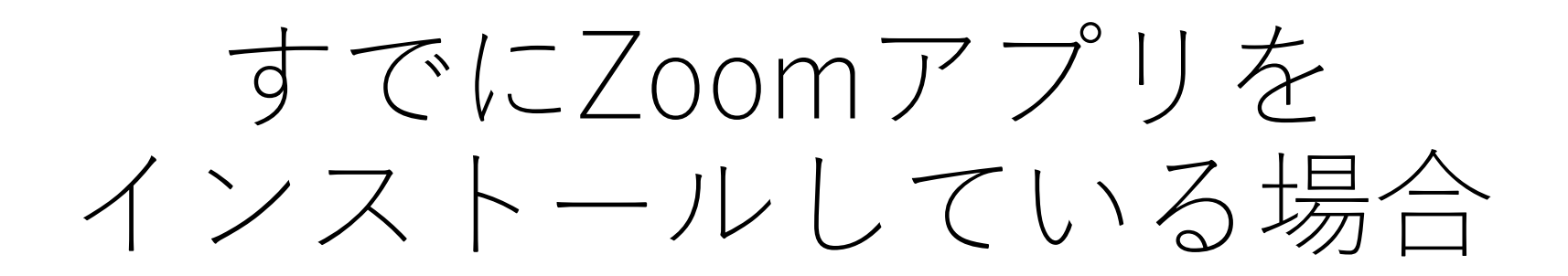

WindowsまたはMacから参加する

1.[ミーティングに参加]を選択してください。

注:サインインしなくても、ミーティングに参加できます。

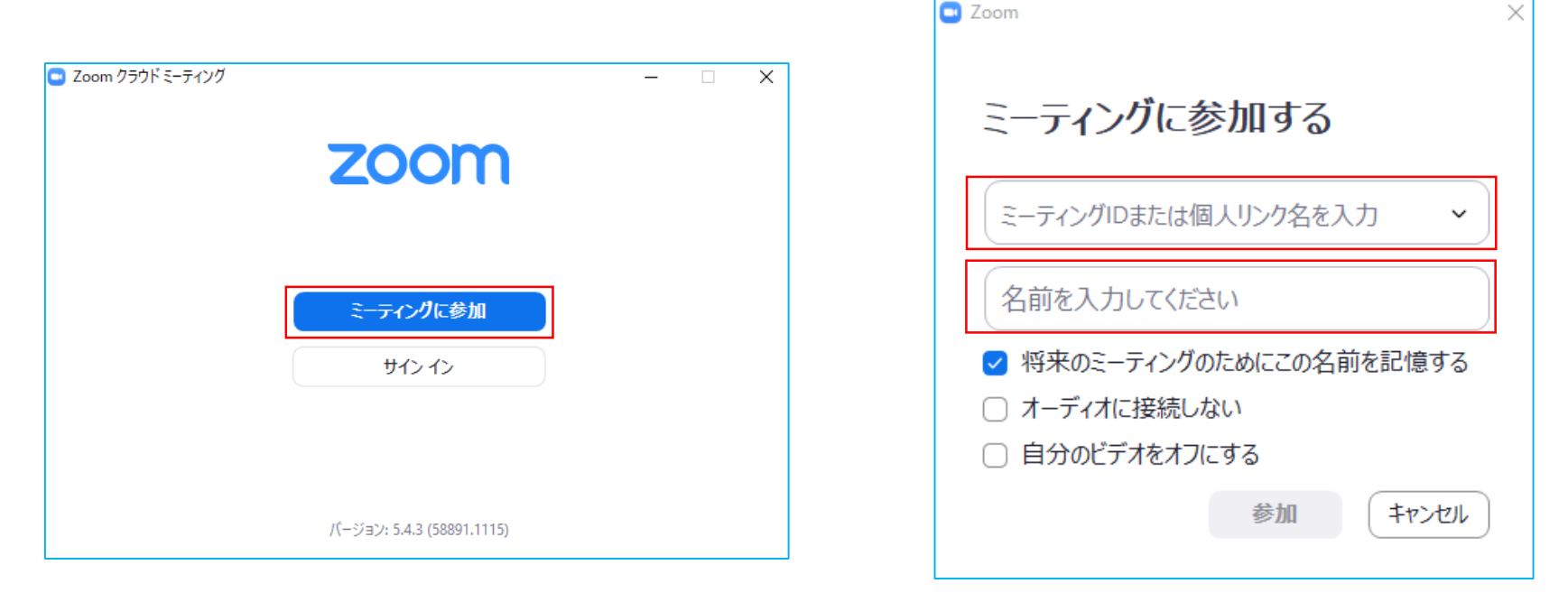

2.ミーティングID番号および名前を入力します。 音声やビデを接続して参加したい場合は、[**参加**]を選択します。 その後、要求に従いパスコードを入力してください。

参考:オーディオやビデオに接続しない場合は、「**オーディオに接続しない**」「**自分のビデオをオフにする**」 にチェック を入れて[**参加**]をクリックしてください。

iOSまたはAndroidで参加する

1.[ミーティングに参加]を選択します。

注:サインインしなくても、ミーティングに参加できます。

2.ミーティングID番号および名前を入力し、[参加]を選択します。 デフォルトで音声やビデオがONになっています。映りたくないときはオフに してください。

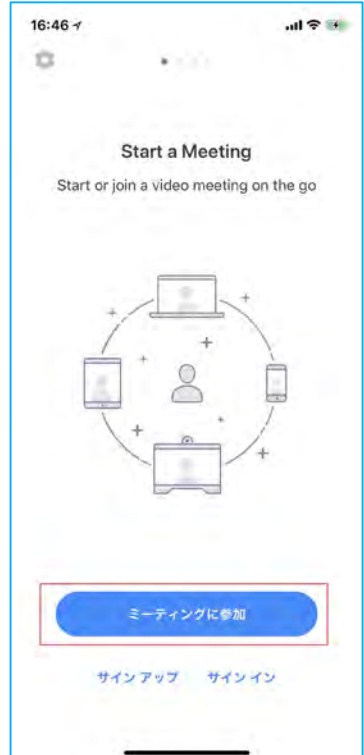

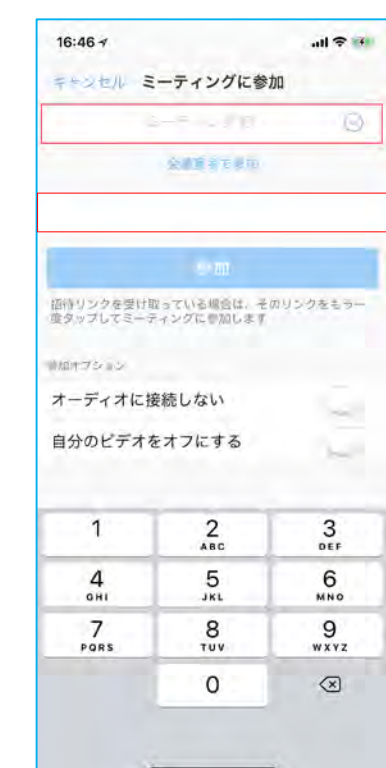

# Zoomの画面 (PC\_Windowsの場合)

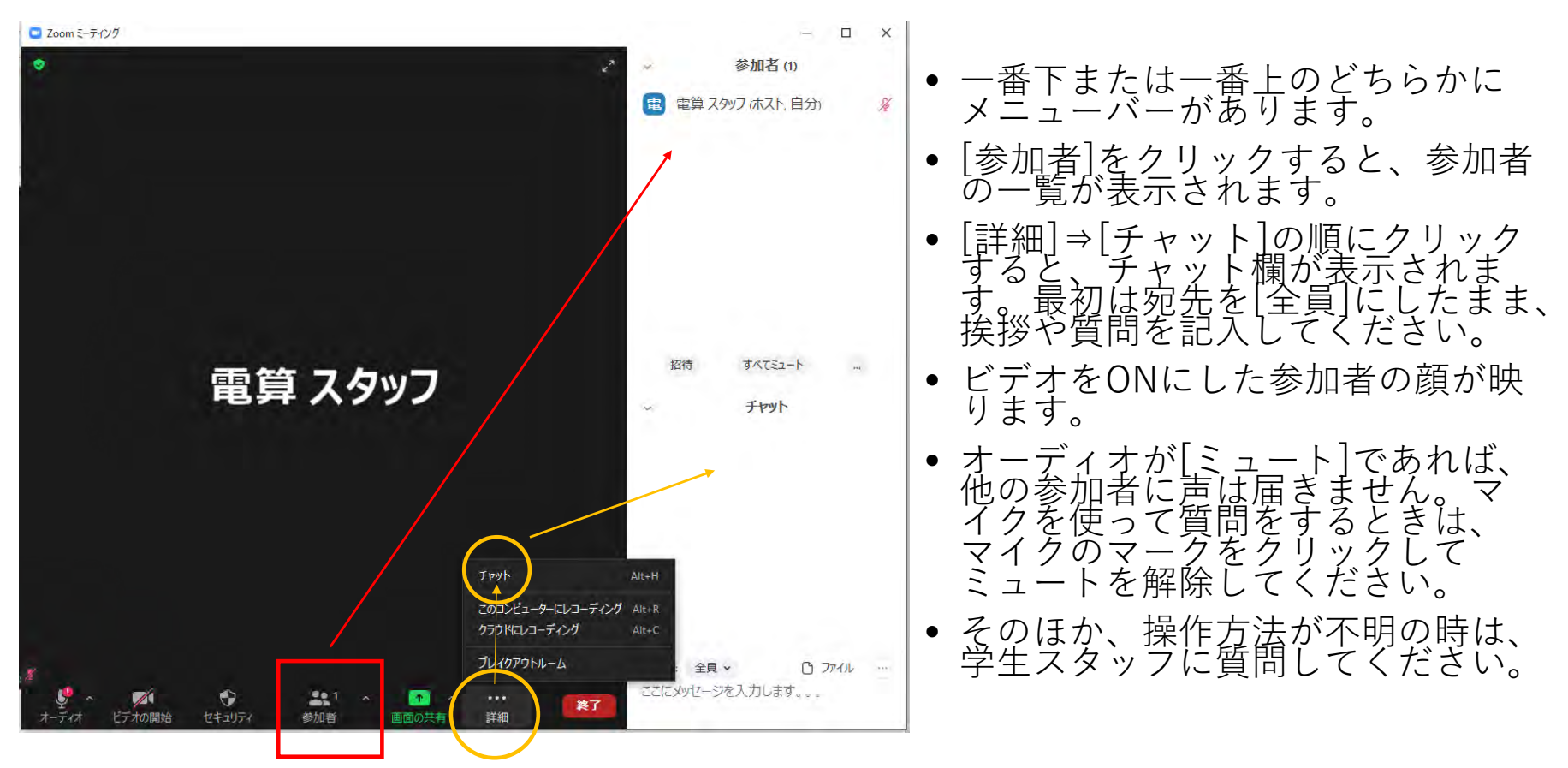

Mac、iOS、Androidでも、見た目は少し違いいますがメニューの内容はほぼ同じ です。まずは[チャット]を探してください。iOS、Androidの場合、チャットを選 択するとPCのように画面が分割されずチャット画面だけになります。慌てずに、 記入が終わったらチャット画面を閉じて元の画面に戻ってください。